# Chrysler-CIP-2014-D

- DATE : 2020.04.24

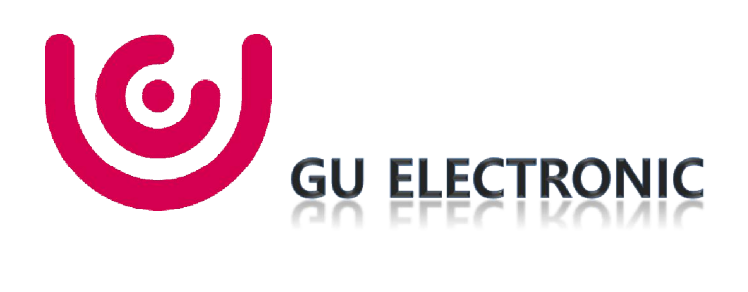

### Index

- 1. Main Spec
- 2. Block Diagram
- 3. Dimension
- 4. External Appearance
- 5. Connector Pin Assignment
- 6. Product Composition
- 7. DIP S/W Setting
- 8. Mode Change
- 9. OSD(On Screen Display) Control
- 10. Install Manual
- 11. Q & A

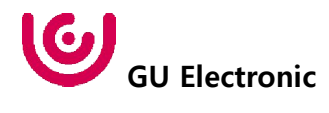

## 1. Main Spec.

- 1. Input Spec. (MULTI VIDEO INTERFACE)
  - 1 x Digital RGB Input (Navigation System source)
  - 1 x Analog RGB Input (Navigation System output)
  - 1 x CVBS(REAR CAMERA) Input. (Rear camera source)
  - 1 x CVBS(FRONT CAMERA) Input. (Front camera source)
- 2. Output Spec.
  - 1 x Resistive Analog Touch (Navigation System source)
  - 1 x LVDS Output (LCD Operation)
- 3. Power Spec.
  - Input Power : 8VDC ~ 24VDC
  - Consumption Power : 12Watt, Max
- 4. Switch Input mode
  - Possible to select CAR model while switching mode by DIP S/W
  - By button on the Commander in the car via CAN

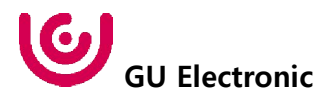

# 2. Block Diagram

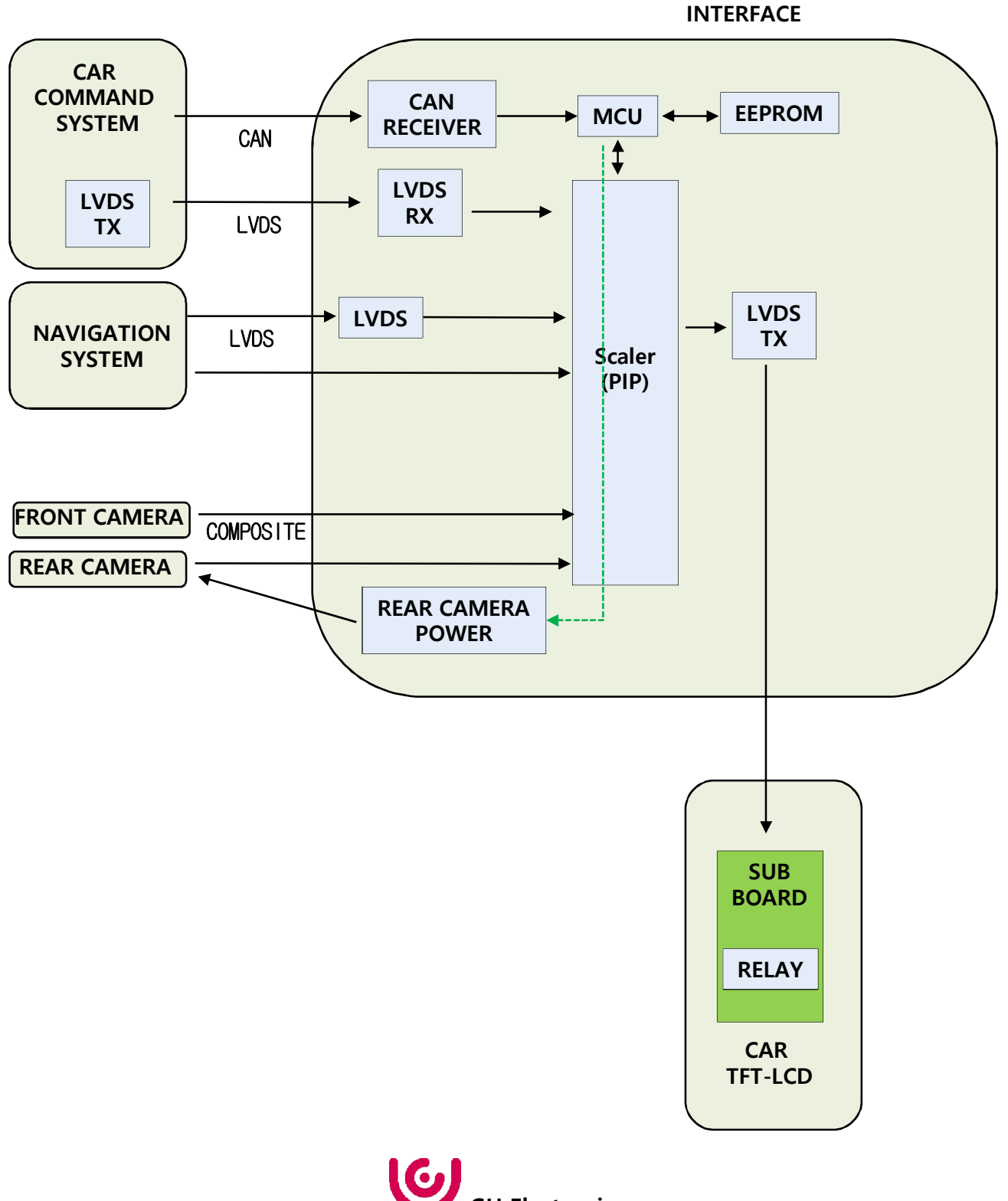

GU Electronic

### 3. Dimension

#### 156mm \* 83mm \* 22mm

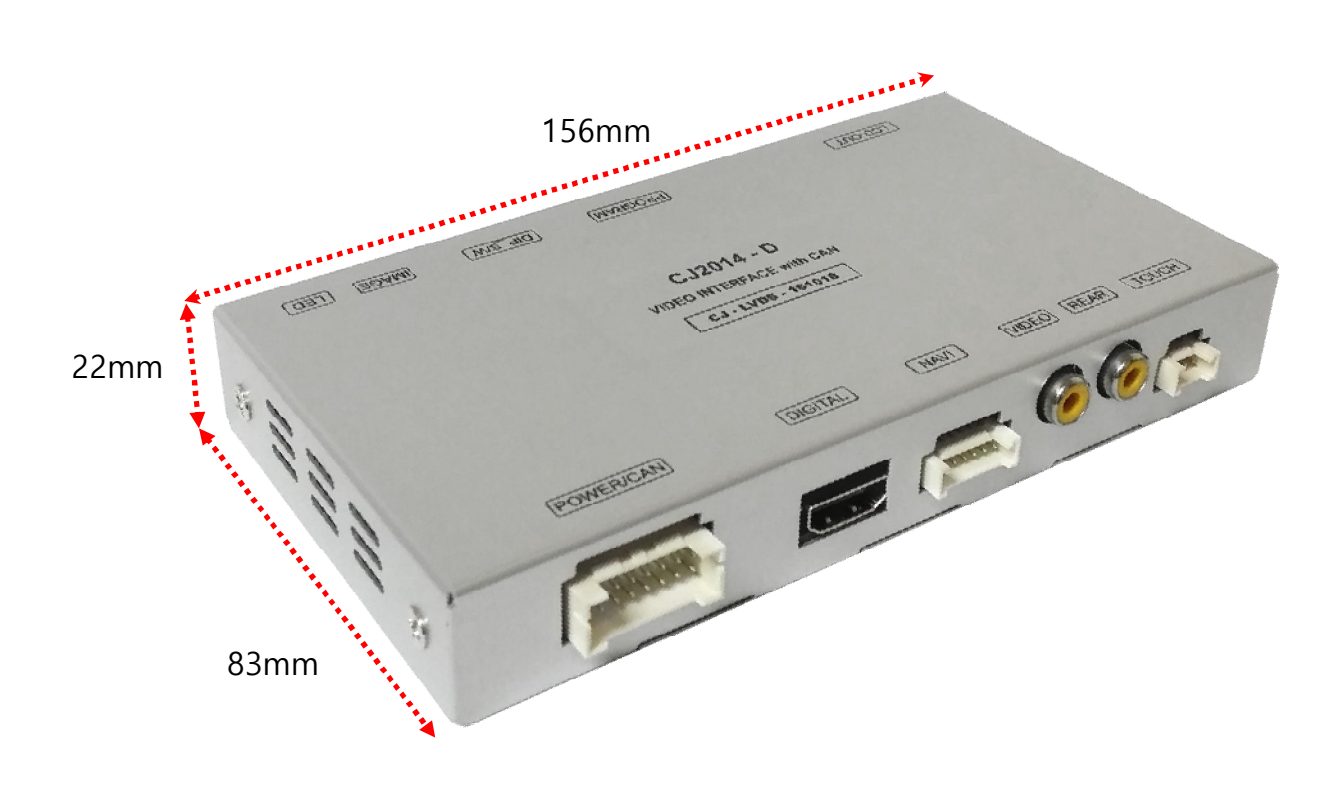

\* This can change under manufacturer's circumstance

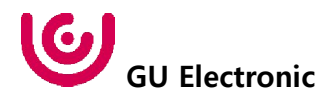

## 4. External Appearance

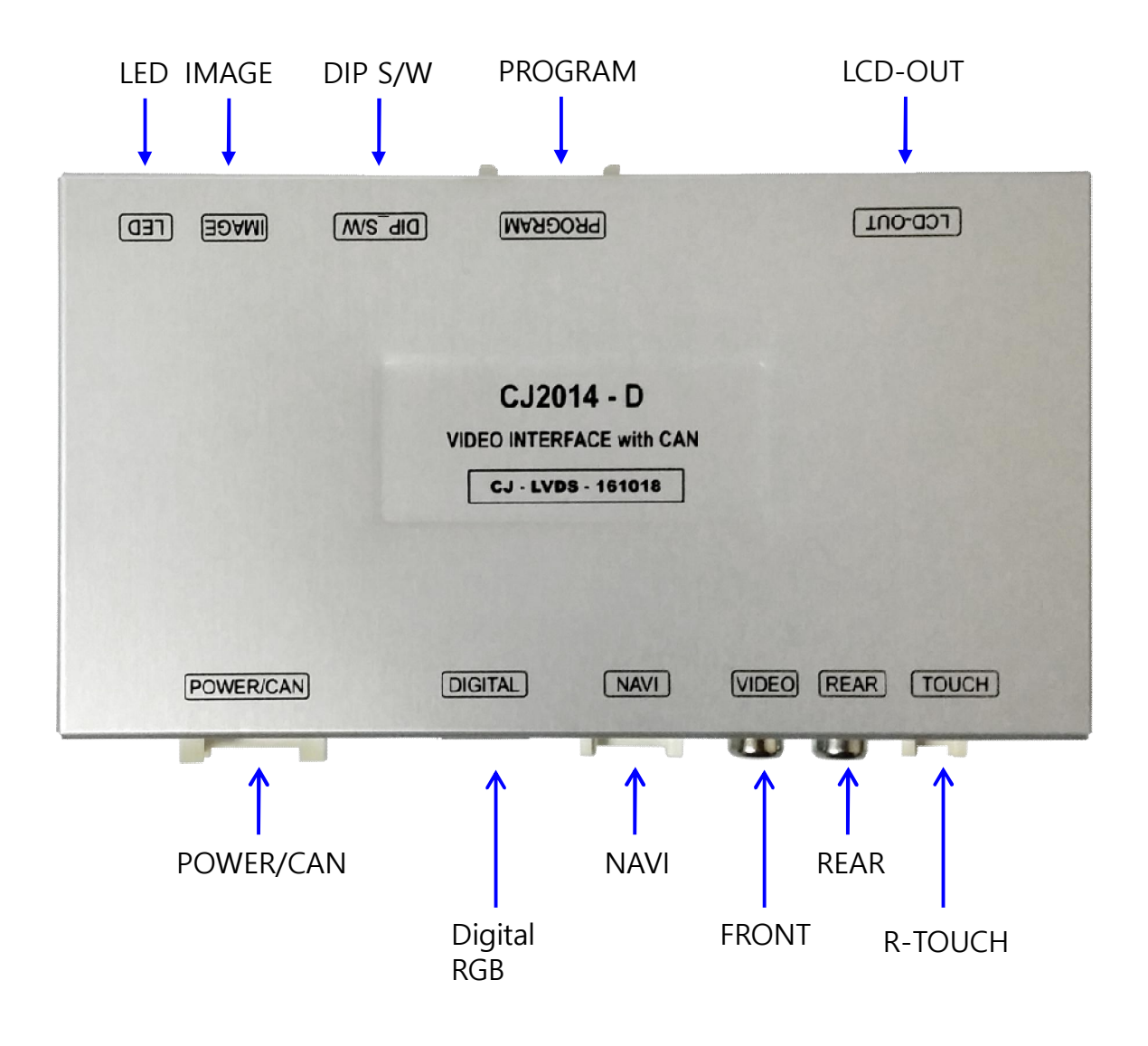

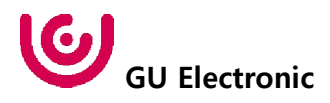

## 4. External Appearance

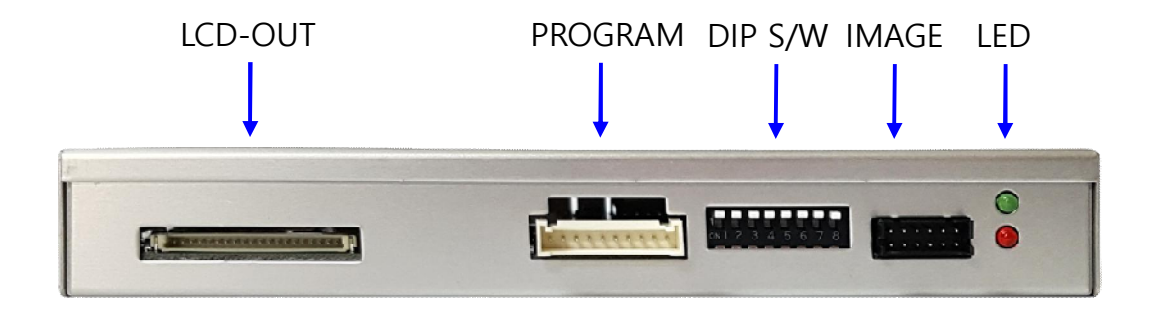

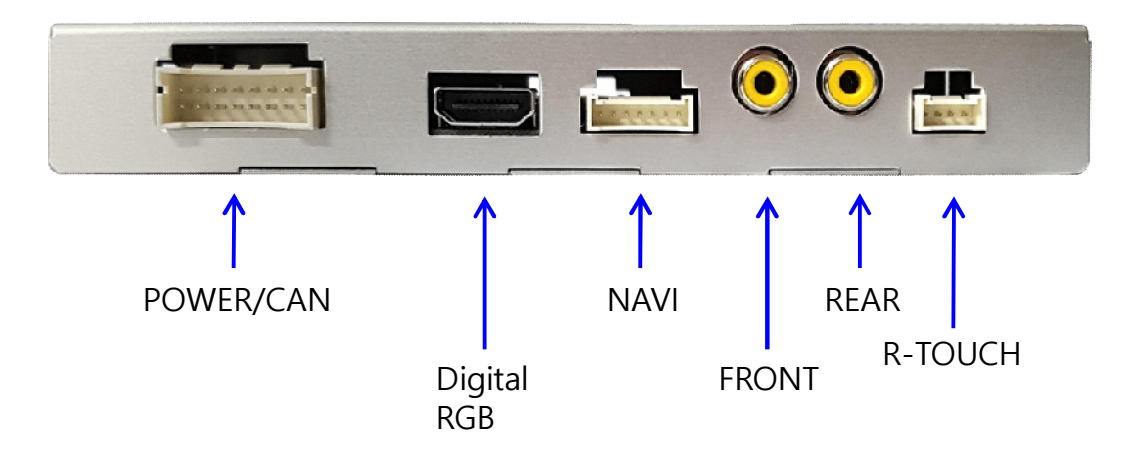

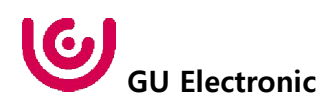

### 5. Connector Pin Assignment

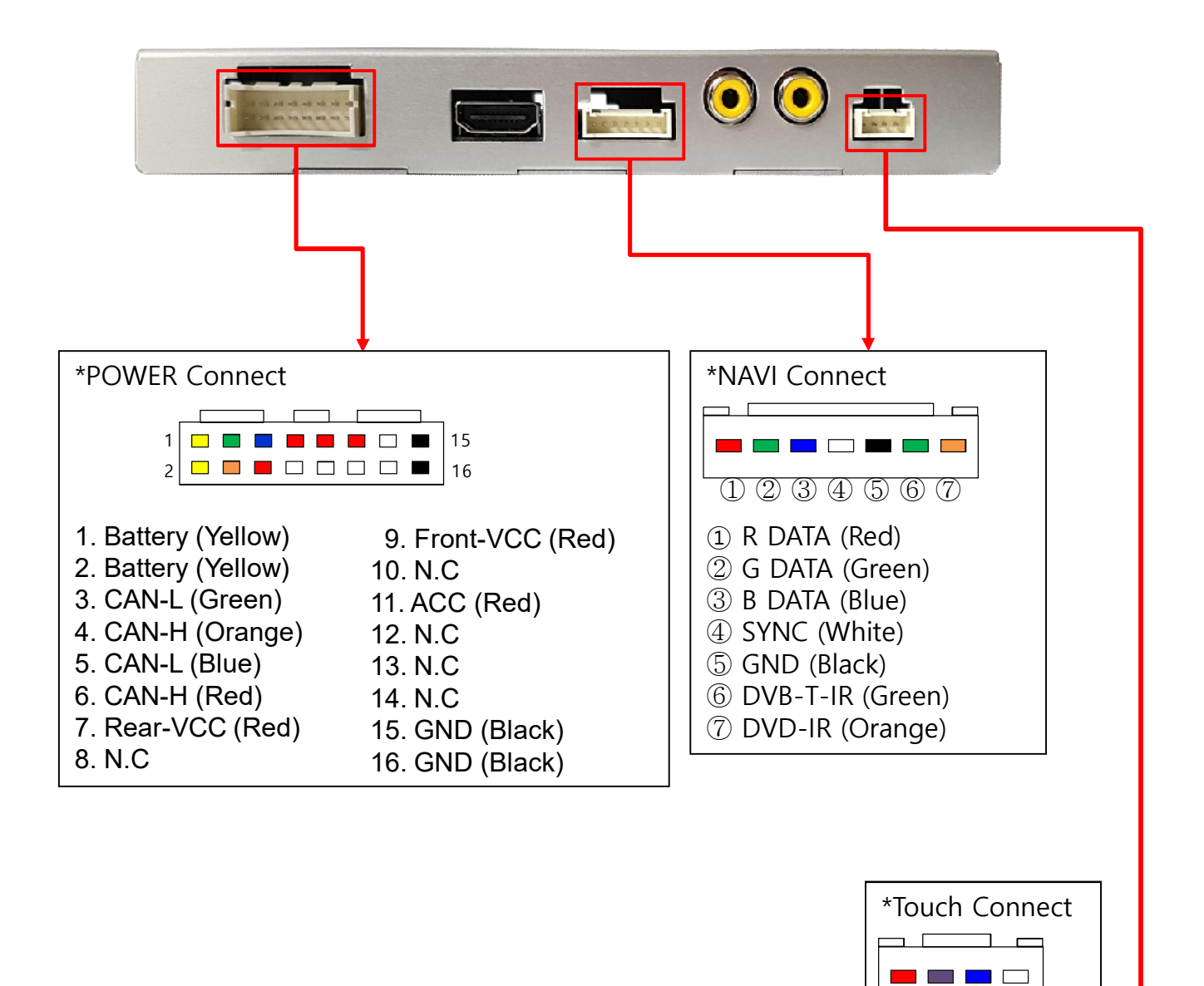

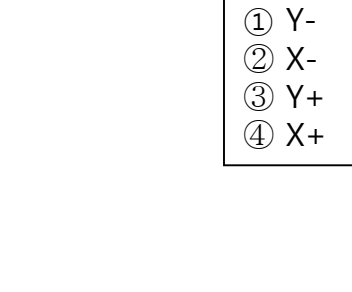

1234

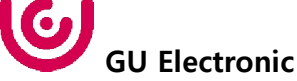

# 6. Product Composition

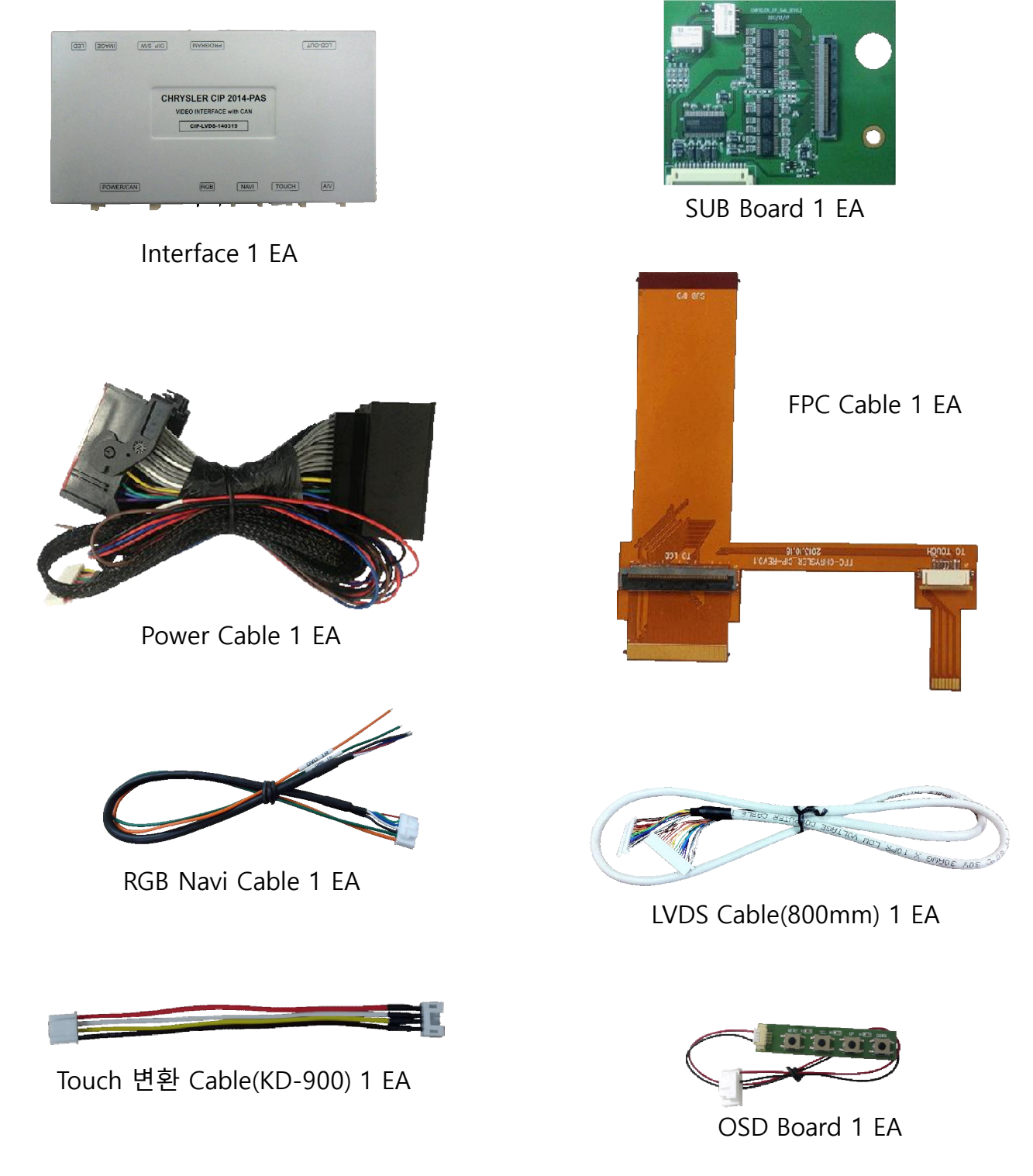

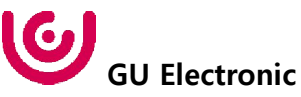

# 7. DIP S/W Setting

#### \* ON : DOWN , OFF : UP

| PIN | FUNCTION     | DIP S/W Selection           |
|-----|--------------|-----------------------------|
| 1   | NAVI         | ON : Not Used<br>OFF : Used |
| 2   | N.C          |                             |
| 3   | N.C          |                             |
| 4   | N.C          |                             |
| 5   | N.C          |                             |
| 6   | N.C          |                             |
| 7   |              | Dight Disture               |
| 8   | CAK TYPE SEL | RIGHT PICTURE               |

#### \* DIP S/W Example

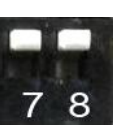

Grand Cherokee (WK) / 2016year 300C

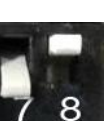

Cherokee (KL)

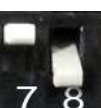

DODGE RAM 2014

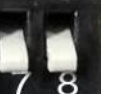

DODGE RAM 2015

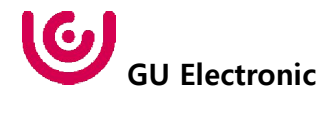

## 8. Mode Change

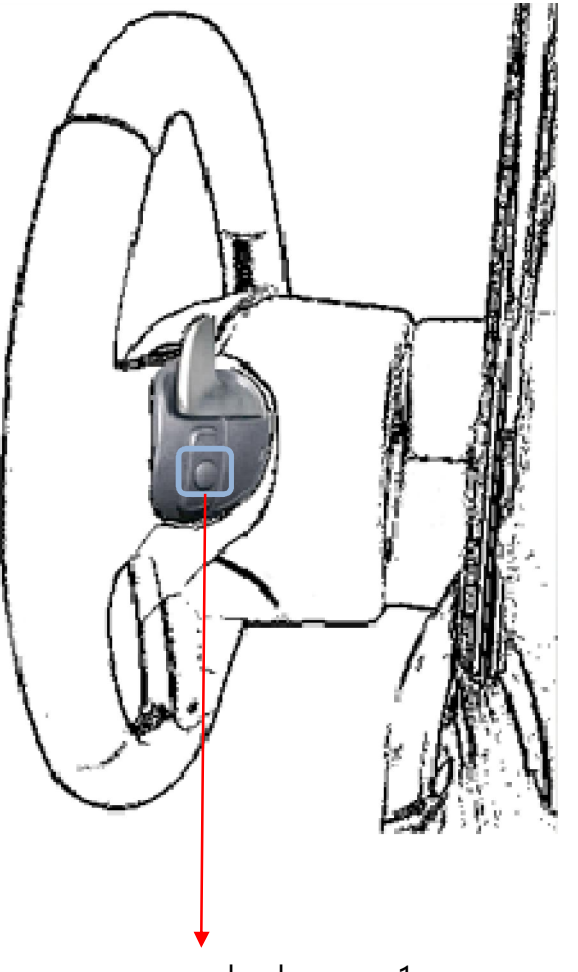

mode change : 1ms press

| MENU    | Option / Steering Wheel REAR |         |        |
|---------|------------------------------|---------|--------|
| Config  | FrontCam-Det                 | ExtWire |        |
| Option  | AV Out                       | AV1     |        |
| Image   | Back Button                  | On      |        |
| Screen  | Steering Wheel               | On      | Off    |
| Parking | Reset                        | Execute | Cancel |

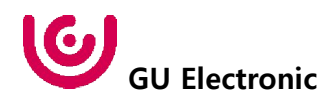

### 8. Mode Change

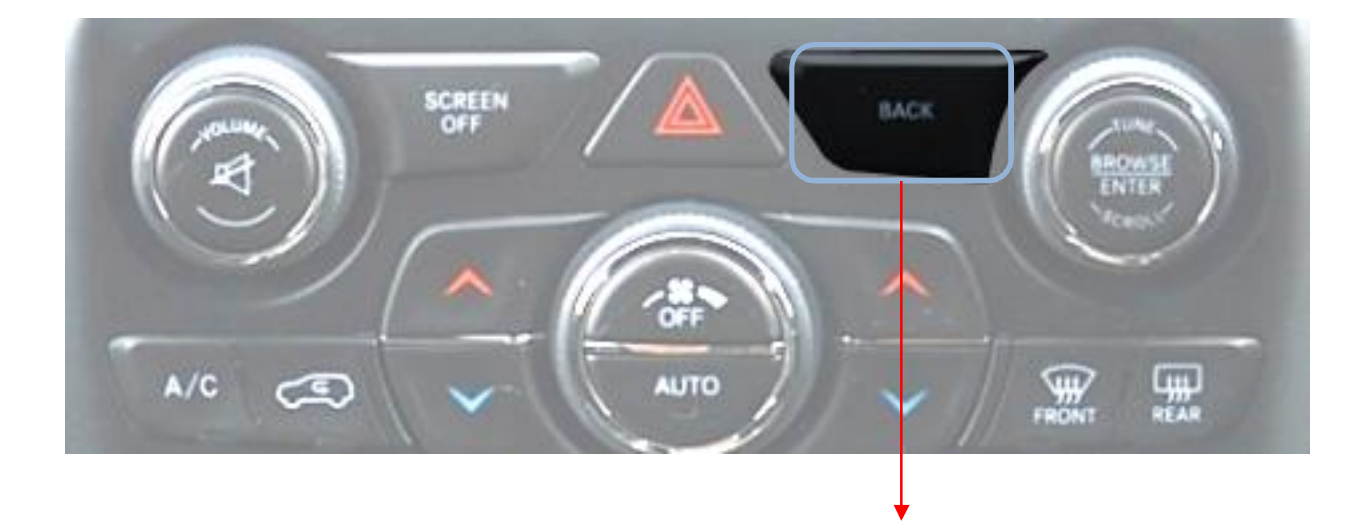

mode change : 0.7ms press

| MENU    | Option / Back  | Button  | REAR   |
|---------|----------------|---------|--------|
| Config  | FrontCam-Det   | ExtWire |        |
| Option  | AV Out         | AV1     |        |
| Image   | Back Button    | On      | Off    |
| Screen  | Steering Wheel | On      |        |
| Parking | Reset          | Execute | Cancel |

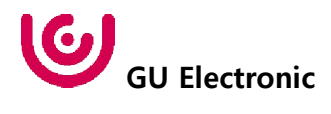

#### OSD control

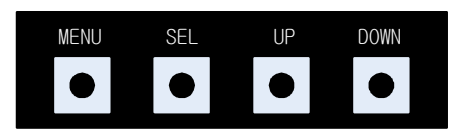

| MENU | Press to display when there is no OSD<br>screen.<br>When OSD screen is on, press it to EXIT or<br>OFF. |
|------|----------------------------------------------------------------------------------------------------|
| SEL  | Item Selection, Value Selection                                                                        |
| UP   | Item up<br>Increase selected value                                                                     |
| DOWN | Item down<br>Decrease selected value                                                                   |

Mode State

| MENU       | Option        |           | NAVI |
|------------|---------------|-----------|------|
| Config     | RearCam-Type  | ExtDevice |      |
| Option     | RearCam-Power | Áuto      |      |
| Image      | RearCam-Det   | GEAR      |      |
| Screen     | AV Mode       | Off       |      |
| Parking    | FrontCam-Type | ExtDevice |      |
| First Menu | Second Menu   | Third M   | enu  |

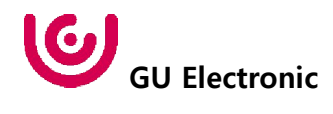

#### **OSD Config**

| First Menu | Second Menu | Third Menu        | Description                           |
|------------|-------------|-------------------|---------------------------------------|
| Config     | NAVI-RGB    | DIGTAL-INAVI<br>: | Setting the Connected NAVI Model      |
|            | Reset       | Execute           | Reset to default value of Config menu |

| MENU                                        | NAVI     | -RGB      | NAVI        |
|---------------------------------------------|----------|-----------|-------------|
| Config                                      | NAVI-RGB | GI 5000_1 | <b>IVGA</b> |
| <b>Option</b><br>Image<br>Screen<br>Parking | Reset    | Execute   | Cancel      |

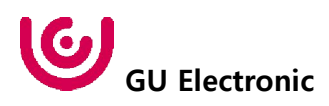

#### **OSD - Option Menu**

| First Menu | Second Menu       | Third Menu | Description                                                   |
|------------|-------------------|------------|---------------------------------------------------------------|
|            |                   | OEM        | Original Camera                                               |
|            | RearCam-Type      | ExtDevice  | Equipped with external camera                                 |
|            |                   | ON         | + 12V continuous supply                                       |
|            | RearCam-Power     | AUTO       | + 12V supply only in Rear<br>camera mode                      |
|            |                   | OFF        | + 12V off                                                     |
|            | Description Date  | GEAR       | Detected by CAN                                               |
|            | RearCam-Det       | WIRE       | Detected by Rear-Det Wire                                     |
|            | AV Mode           | ON         | Use "REAR" video input port as<br>VIDOE input.                |
|            |                   | OFF        | Do not use features.                                          |
|            | E LO T            | OEM        | Original Camera                                               |
|            | FrontCam-Type     | ExtDevice  | Equipped with external camera                                 |
| •          | FrontCam-Power    | ON         | + 12V continuous supply                                       |
| Option     |                   | AUTO       | + 12V supply only in Front<br>camera mode                     |
|            |                   | OFF        | + 12V off                                                     |
|            | FrontCam-Det      | GEAR       | Detected by CAN                                               |
|            |                   | WIRE       | Detected by Front-Det Wire                                    |
|            | FrontCam-RcvOpt   | ON         | After RearCam shows FrontCam<br>and returns to previous state |
|            |                   | OFF        | Disable feature                                               |
|            | Back Button       | ON         | Switching screen by using "BACK" button                       |
|            |                   | OFF        | Disable feature                                               |
|            | SteeringWheel Btn | ON         | Switching screen by using<br>Steering wheel button            |
|            |                   | OFF        | Do not use features.                                          |
|            | Reset             | Execute    | Option Menu all Reset                                         |

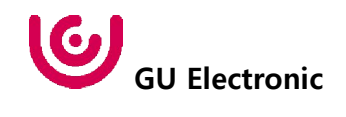

#### OSD Option -> FrontCam-RcvOpt

#### Front Camera Auto Mode

- 0 second = FrontCam-RcvOpt menu OFF
- 1~30 second = FrontCam-RcvOpt menu ON & time control

| MENU    | FrontCam-Rev    | vOpt NAVI      | MENU    | FrontCam-Rev    | VOpt NAV     | VI  |
|---------|-----------------|----------------|---------|-----------------|--------------|-----|
| Config  | FrontCam-Power  | Auto           | Config  | FrontCam-Power  | Auto         |     |
| Option  | FrontCam-Det    | ExtWire        | Option  | FrontCam-Det    | ExtWire      |     |
| Inlage  | FrontCam-RcvOpt | Os             | Image   | FrontCam-RcvOpt | 3            | 80s |
| Screen  | Steering Wheel  | Voice          | Screen  | Steering Wheel  | Voice        |     |
| Parking | Reset           | Execute Cancel | Parking | Reset           | Execute Canc | cel |

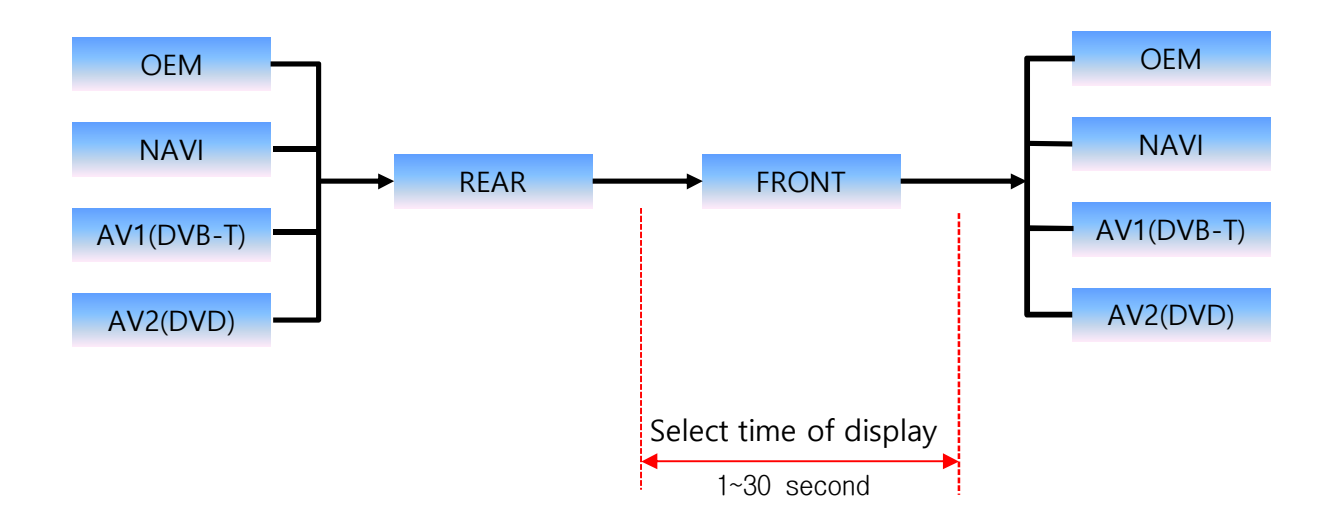

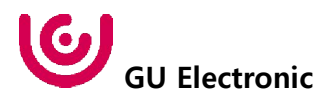

Front Camera Manual Mode

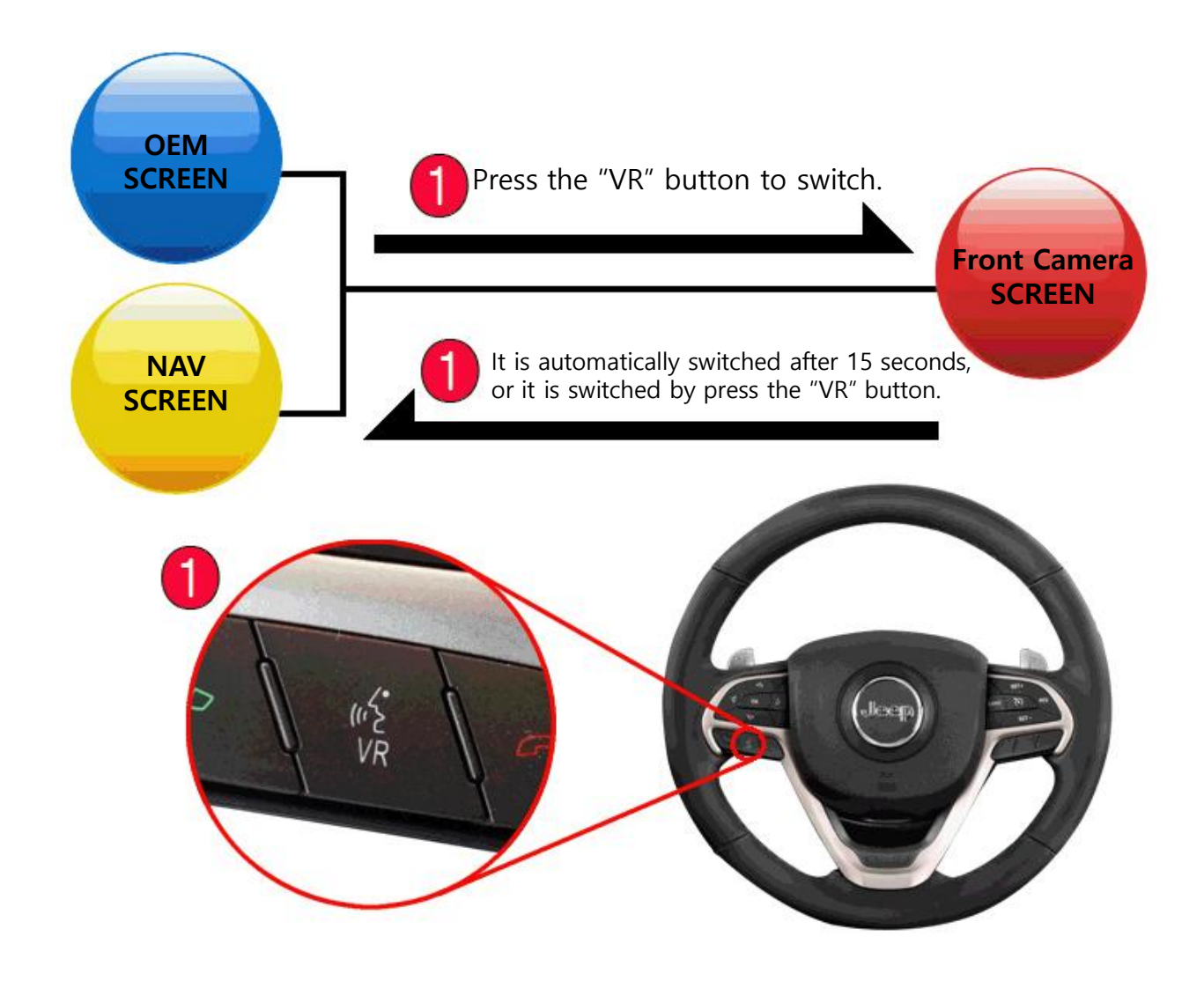

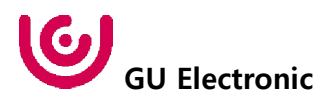

#### NAVI-RGB menu

| First Menu | Second Menu | Third Menu | Action                         |
|------------|-------------|------------|--------------------------------|
|            | Brightness  |            | Adjust the value of brightness |
|            | Contrast    |            | Adjust the value of contrast   |
| 1          | Color-RED   |            | Adjust the value of RED        |
| image      | Color-GREEN |            | Adjust the value of GREEN      |
|            | Color-BLUE  |            | Adjust the value of BLUE       |
|            | Reset       | Excute     | Option Menu all Reset          |

#### DVD,DVB-T(DMB),NAVI-AV,REAR,FRONT menu

| First Menu | Second Menu | Third Menu | Action                         |
|------------|-------------|------------|--------------------------------|
|            | Brightness  |            | Adjust the value of brightness |
|            | Contrast    |            | Adjust the value of contrast   |
|            | Saturation  |            | Adjust the value of Saturation |
| Image      | Hue         |            | Adjust the value of Hue        |
|            | Sharpness   |            | Adjust the value of Sharpness  |
|            | Reset       | Excute     | Option Menu all Reset          |

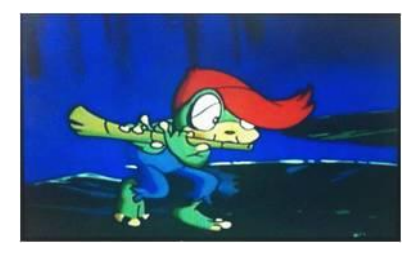

<< Brightness >>

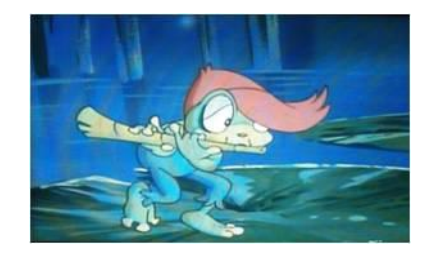

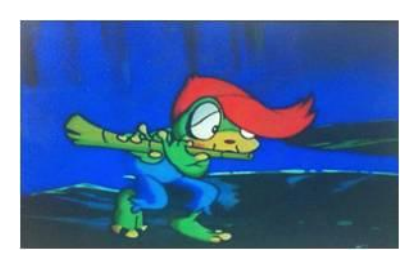

<< Contrast >>

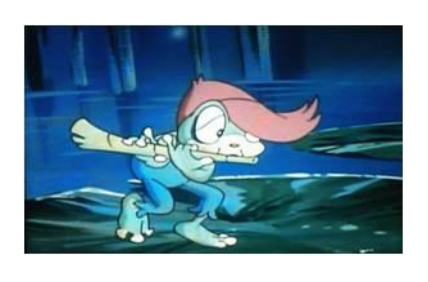

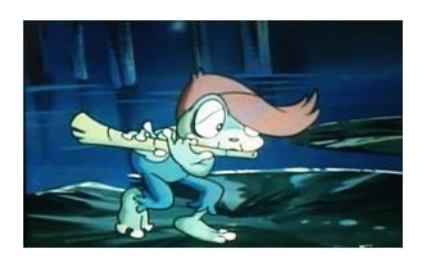

<< Saturation >>

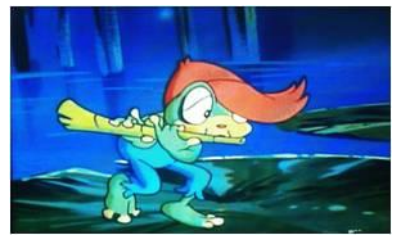

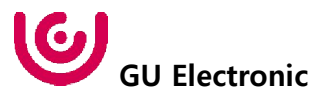

#### OSD – Screen Menu

| First Menu | Second Menu  | Third Menu | Description                        |
|------------|--------------|------------|------------------------------------|
|            | Horizontal   |            | Output screen horizontal movement  |
|            | Vertical     |            | Output screen vertical<br>movement |
|            | Scale X Up   |            | Reduce / increase output           |
| Screen     | Scale X Down |            | screen width                       |
|            | Scale Y Up   |            | Reduce / Increase Output           |
|            | Scale Y Down |            | Screen Height                      |
|            | Reset        |            | Screen menu all reset              |

| MENU    | Horizontal NAVI |           |
|---------|-----------------|-----------|
| Config  | Horizontal      | 50        |
| Option  | Vertical        | 50        |
| Image   | Scale X Up      | 50        |
| Screen  | Scale X Down    | 50        |
| Parking | Scale Y Up      | <b>50</b> |

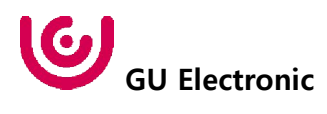

#### OSD – Parking Menu

| First Menu | Second Menu   | Third Menu | Description                           |
|------------|---------------|------------|---------------------------------------|
|            | Line Display  | ON         | Show Parking lines(Not moving).       |
|            |               | OFF        | Do not show parking lines             |
|            |               | ON         | Please do not use it.                 |
|            |               | OFF        | Do not show OPS                       |
| Parking    | Warnings Lang |            | Set warning text language             |
|            | Horizontal    |            | Moving a parking line<br>horizontally |
|            | Vertical      |            | Moving a parking line vertically      |
|            | Transparency  |            | Parking line transparency             |
|            | Reset         |            | Parking menu all reset                |

| MENU    | Parking / Line | Display | REAR |
|---------|----------------|---------|------|
| Config  | Line Display   | On      | Off  |
| Option  | PDC Display    | On      |      |
| Image   | Grid Type      | Split   |      |
| Screen  | Warnings Lang  | English |      |
| Parking | Horizontal     | -       | 50   |

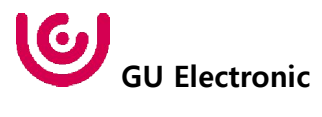

OSD Parking – Change warning language

| MENU    | Parking / Warnings Lang |         |  |
|---------|-------------------------|---------|--|
| Config  | OPS Display             | English |  |
| Option  | Line Display 中文         |         |  |
| Image   | Warnings Lang . 한국어     |         |  |
| Screen  | Horizontal 台灣           |         |  |
| Parking | Vertical Россия         |         |  |

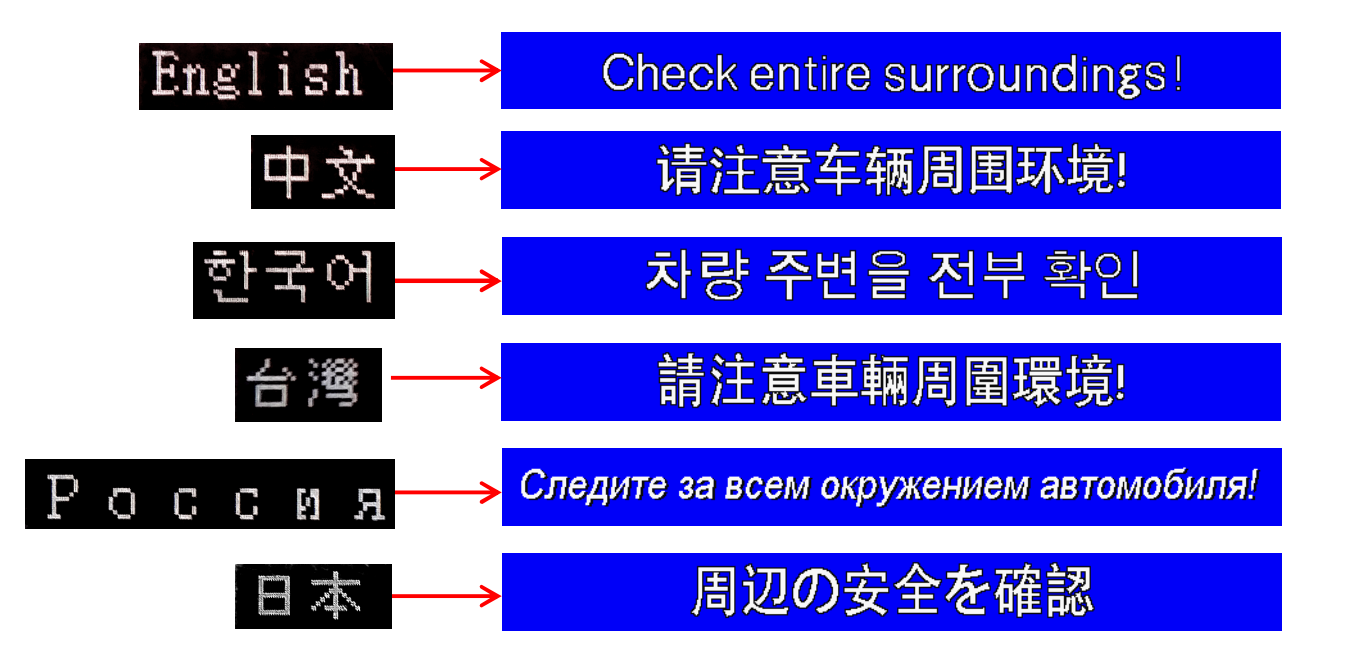

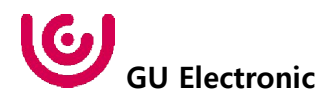

OSD Parking – Adjust position of parking guide line

| MENU    | Parking       | REAR    |
|---------|---------------|---------|
| Config  | OPS Display   | Off     |
| Option  | Line Display  | On      |
| Image   | Warnings Lang | English |
| Screen  | Horizontal    | 50      |
| Parking | Vertical      | 50      |

Possible to adjust the position of parking guide line by Keypad in Horizontal / Vertical menu % Pressing this Horizontal / Vertical menu, The OSD screen automatically disappears. Please adjust from the parking line Screen.

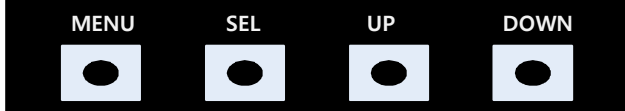

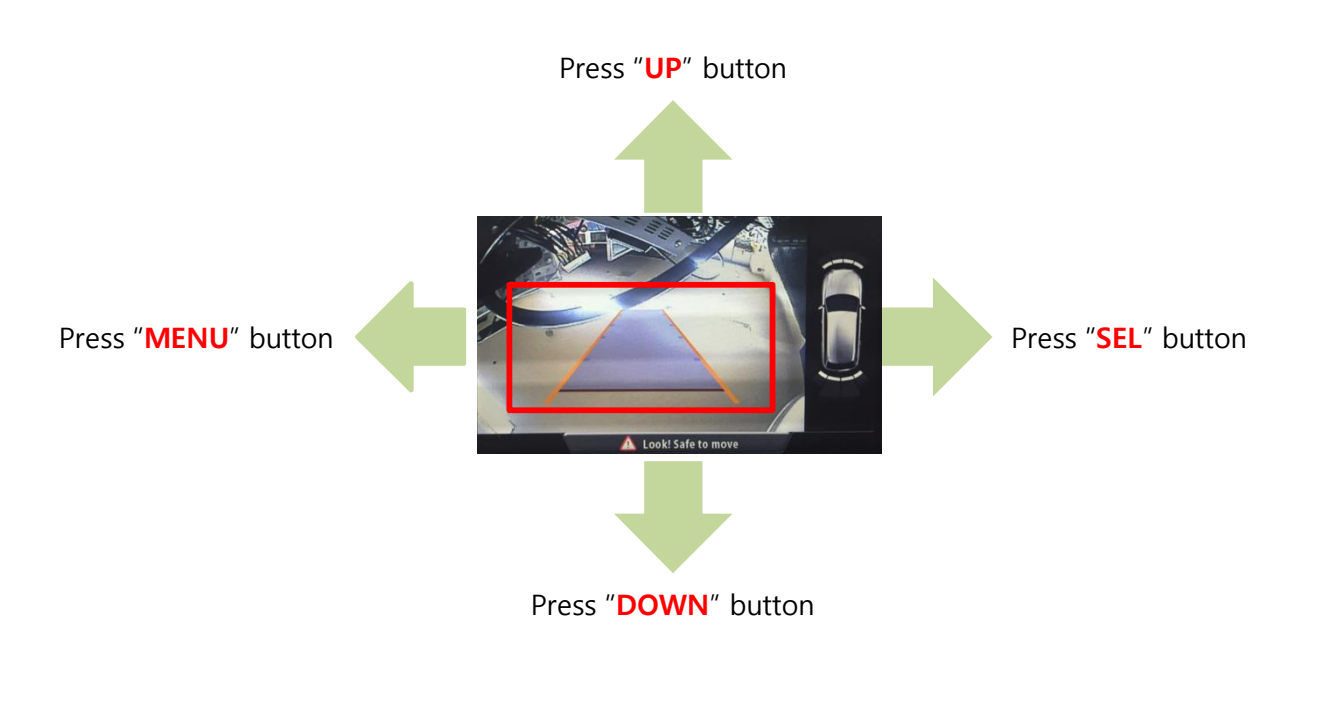

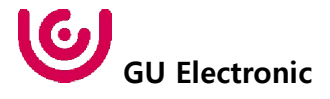

#### OSD – OSD Menu

| First Menu | Second Menu  | Third Menu | Description                        |
|------------|--------------|------------|------------------------------------|
|            | Horizontal   | value      | OSD Menu Horizontal Shift          |
|            | Vertical     | value      | OSD menu vertical Shift            |
|            | Display Time | value      | OSD Menu Display Time (in seconds) |
| 030        | Transparency | value      | OSD menu transparency              |
|            | Language     |            | OSD menu display language          |
|            | Reset        | Execute    | Initialize OSD settings            |

| MENU                                | Horizonta      | l DVB-T                 |
|-------------------------------------|----------------|-------------------------|
| OSD                                 | Horizontal     | 50                      |
| IR-Ctrl                             | Vertical       | 50                      |
| Utility                             | Display Time   | 10s                     |
|                                     | Transparency   | 30                      |
|                                     | Language       | English                 |
|                                     |                |                         |
| MENU                                | Reset          | DVB-T                   |
| MENU<br>OS D                        | Reset<br>Reset | DVB-T<br>Execute Cancel |
| MENU<br><mark>OSD</mark><br>IR-Ctrl | Reset<br>Reset | DVB-T<br>Execute Cancel |
| MENU<br>OSD<br>IR-Ctrl<br>Utility   | Reset<br>Reset | DVB-T<br>Execute Cancel |
| MENU<br>OSD<br>IR-Ctrl<br>Utility   | Reset          | DVB-T<br>Execute Cancel |

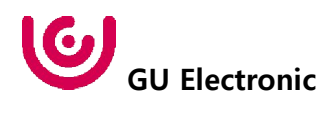

#### OSD – Utility Menu

| First Menu | Second Menu   | Third Menu | Description                                     |
|------------|---------------|------------|-------------------------------------------------|
|            | Factory Reset | Execute    | Initialize all settings                         |
| Utility    | Version       |            | FDSYOOKRX-180209<br>(Check for future upgrades) |

#### Last Source : FDSYOOKRX-180209

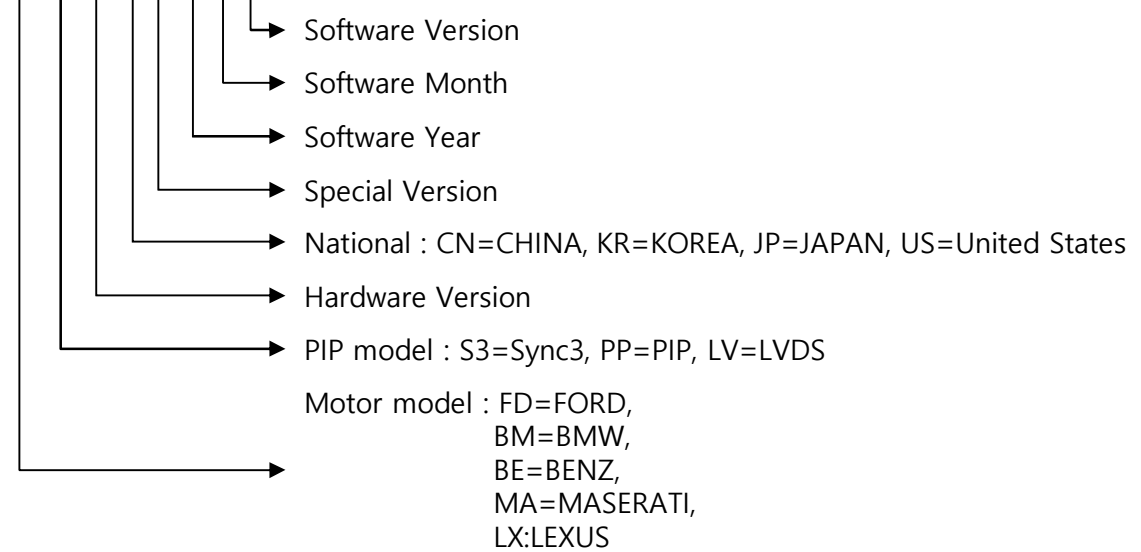

| MENU                      | Utility                  | NAVI                               |
|---------------------------|--------------------------|------------------------------------|
| OSD<br>IR-Ctrl<br>Utility | Factory Reset<br>Version | Execute Cancel<br>FDSYOOKRX-180209 |

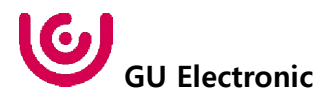

#### 1. Installation Navigation Connection

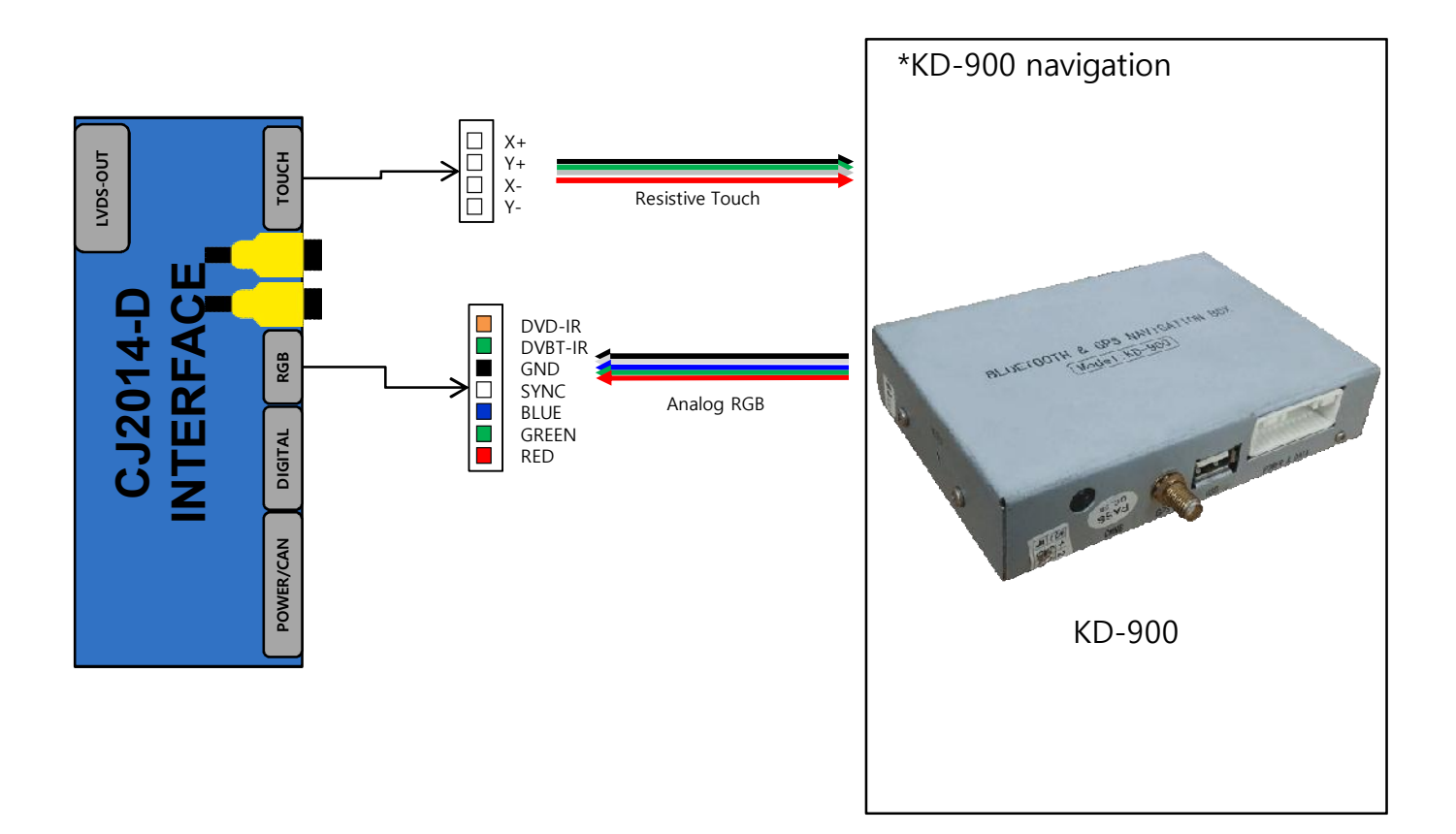

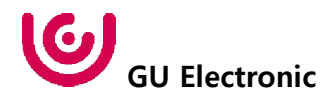

#### 2. Installation External Front Camera Connection

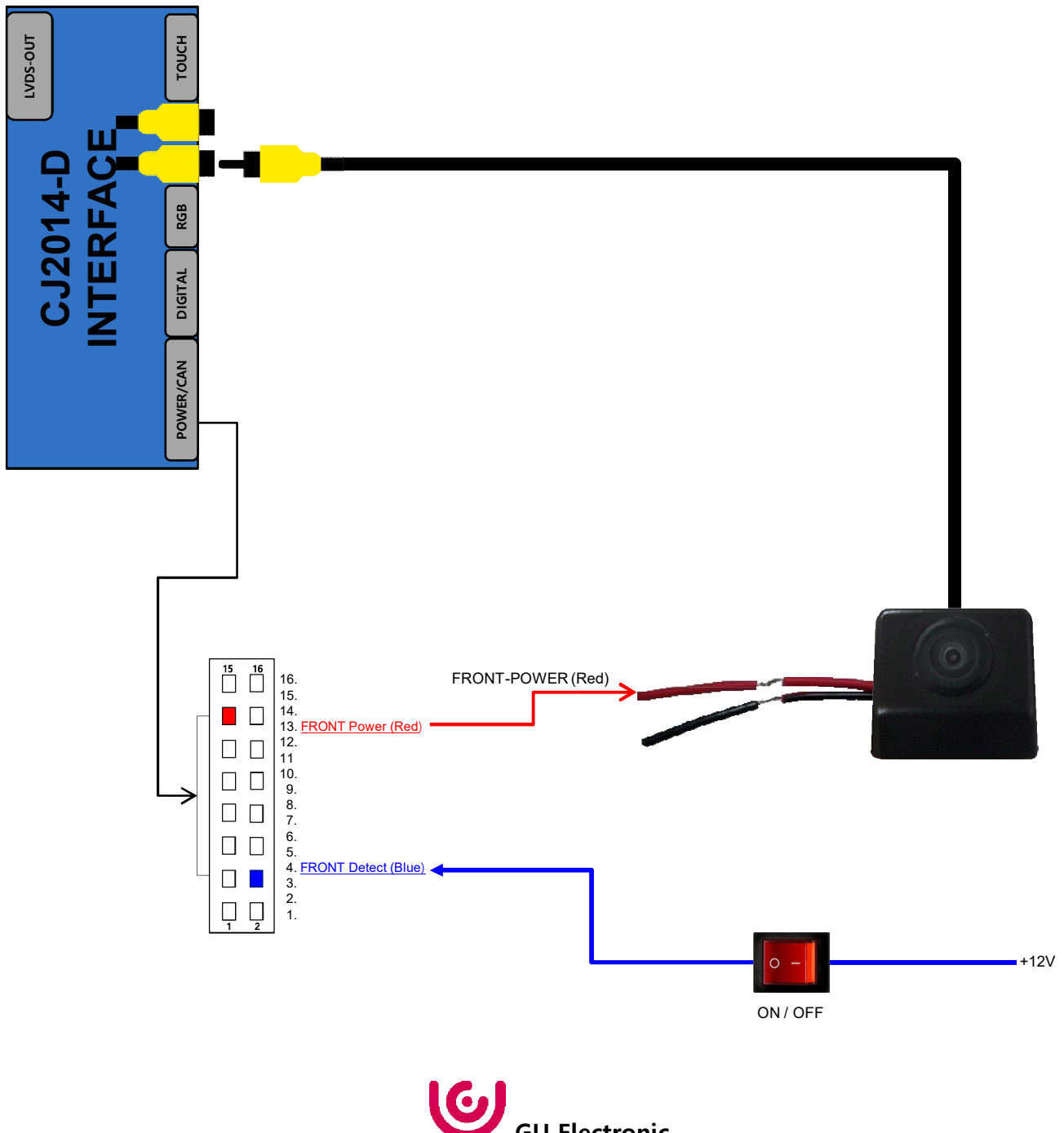

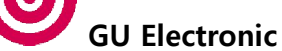

#### 3. Installation External Reverse(Rear) Camera Connection

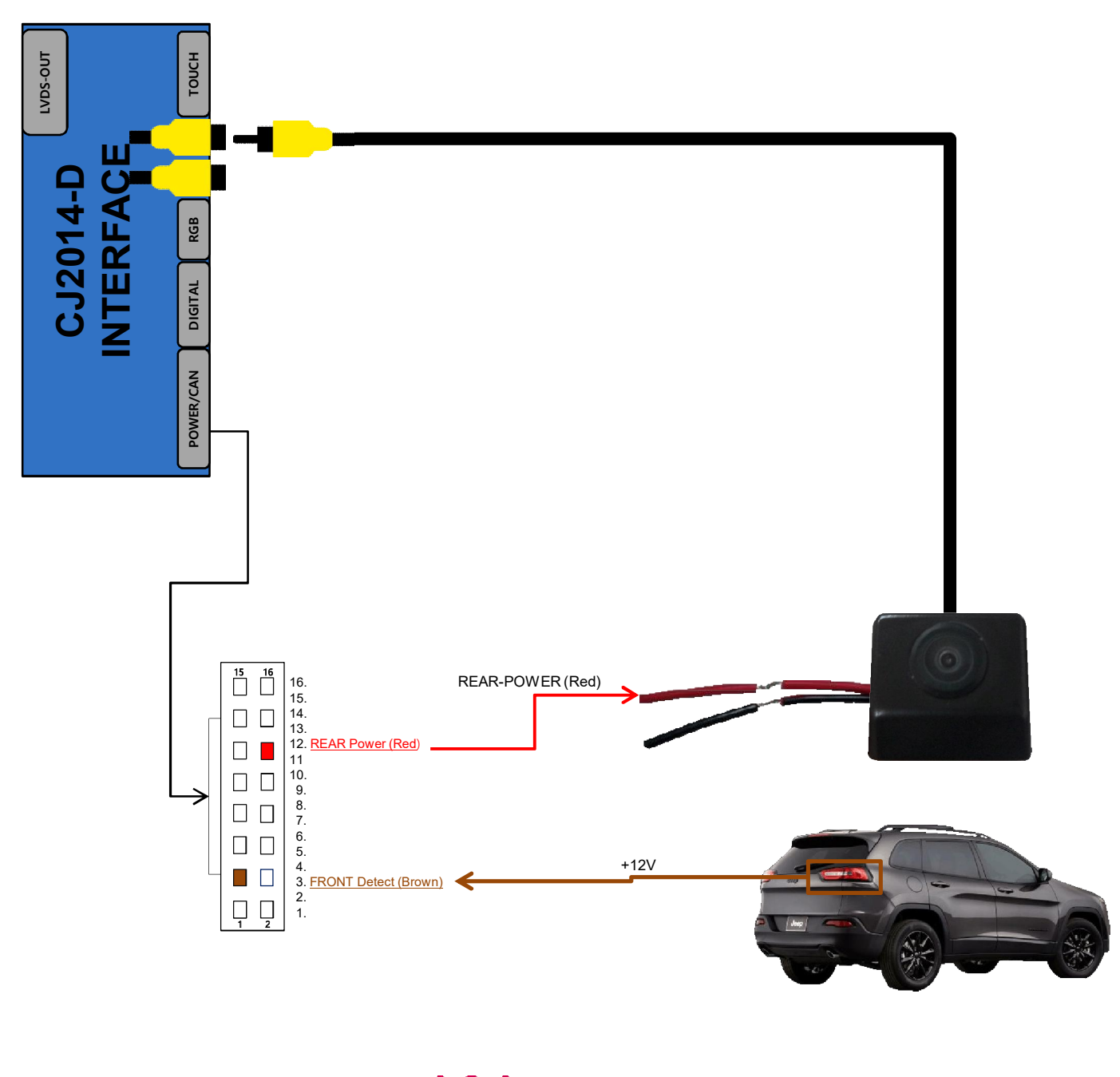

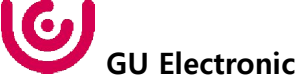

#### 4. Installation CarPlay - KPLAY

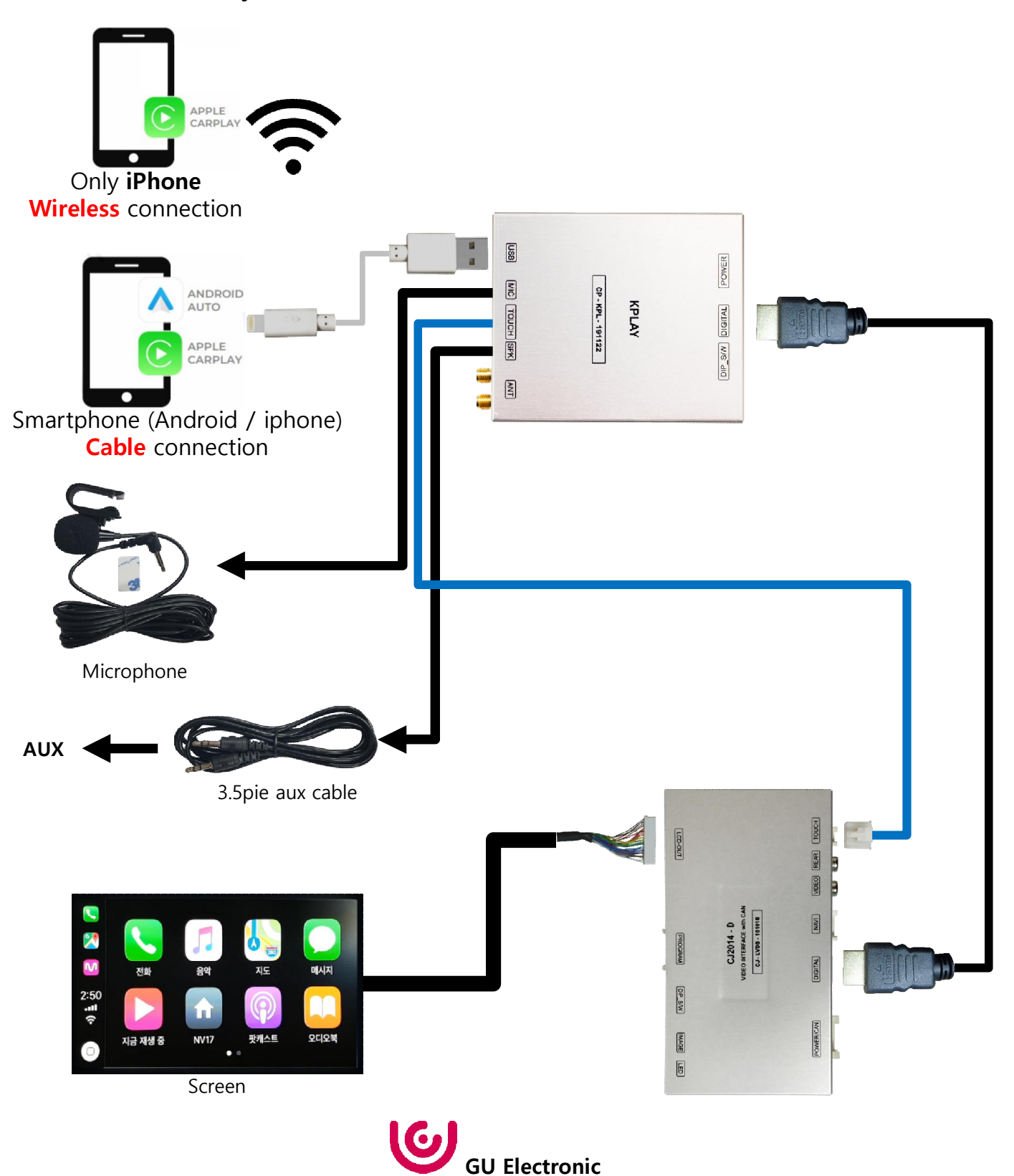

#### 5. Installation CarPlay – NV17

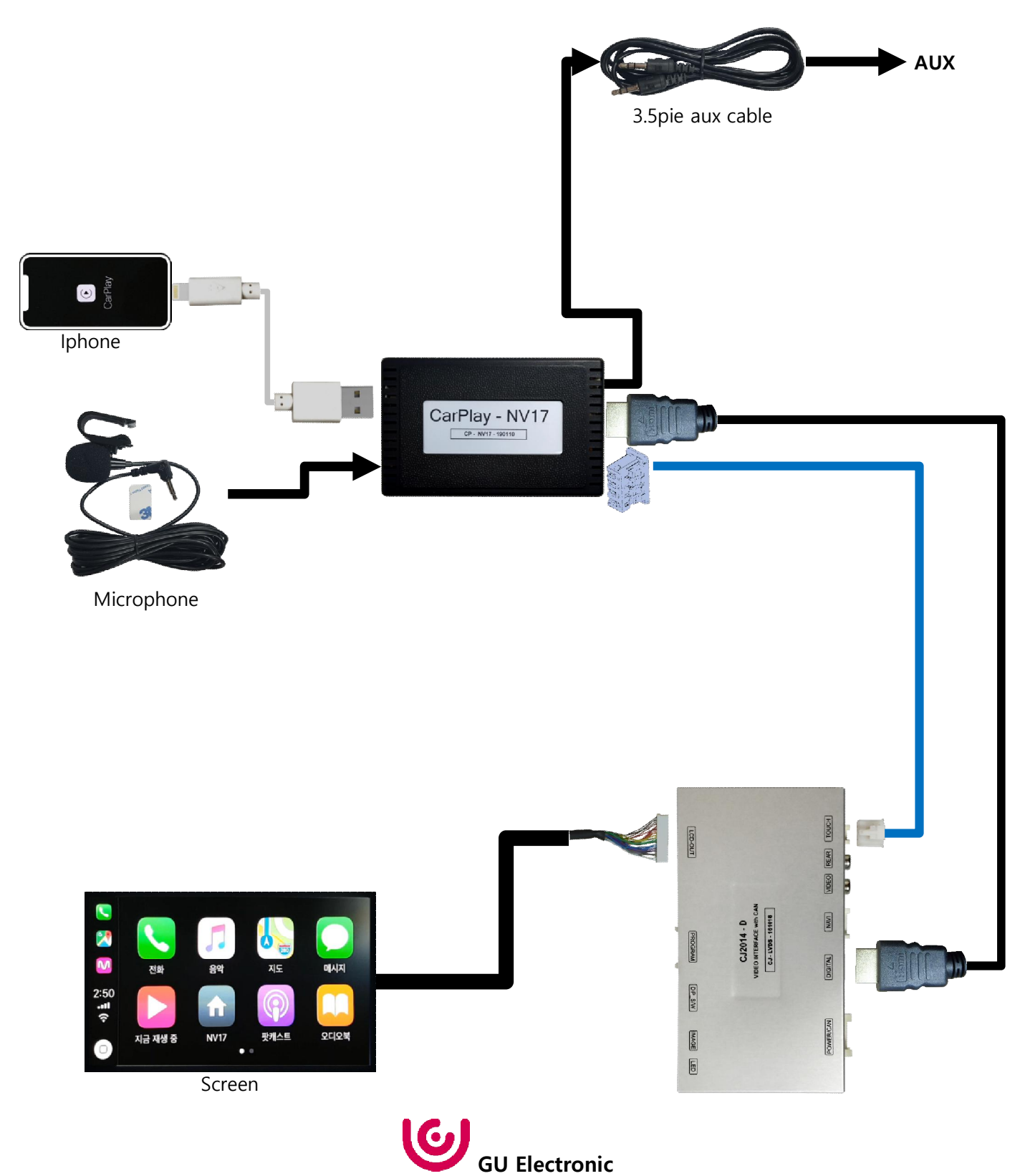

6. Installation

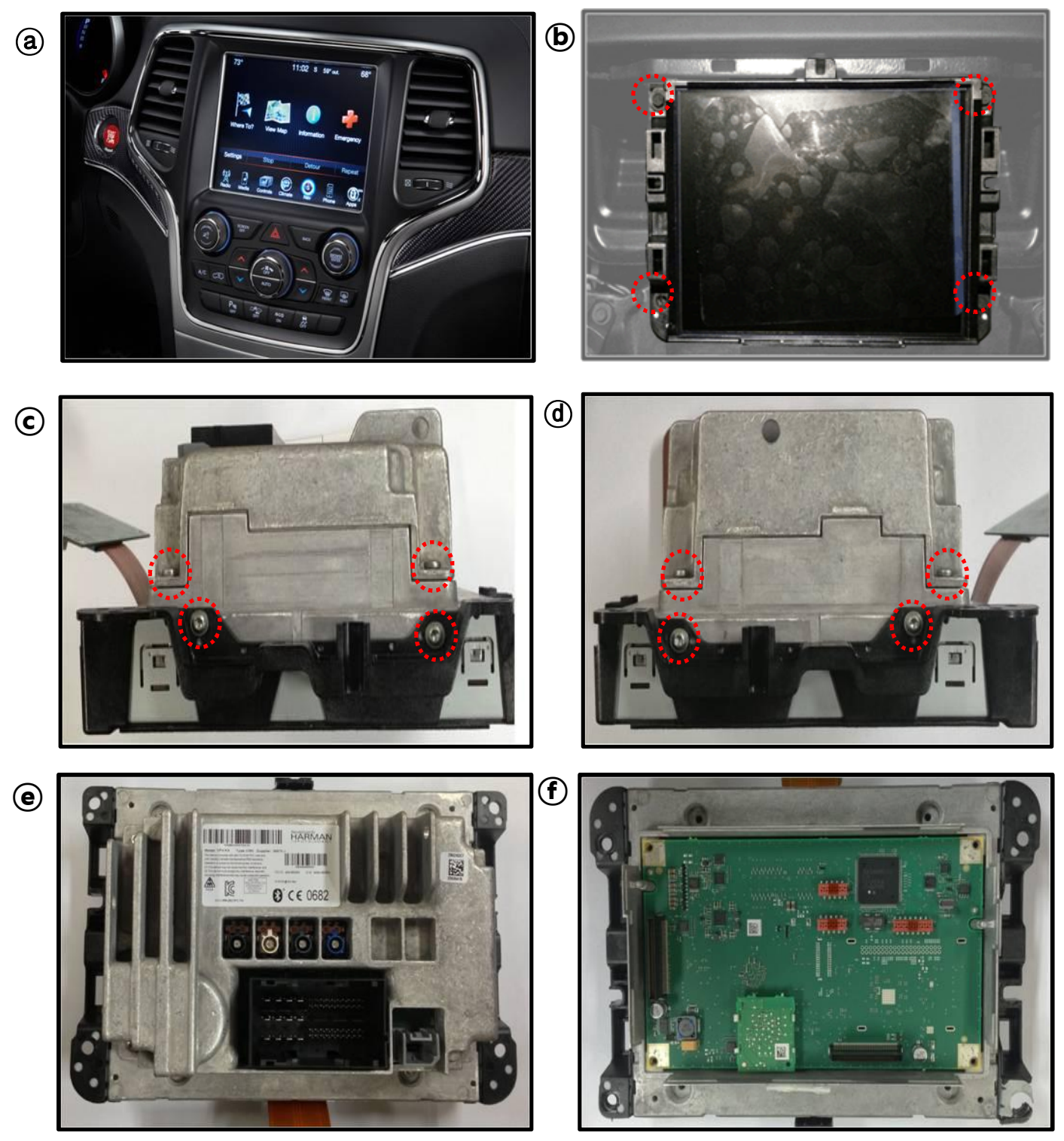

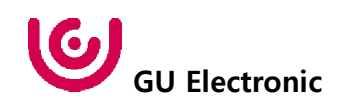

#### 6. Installation

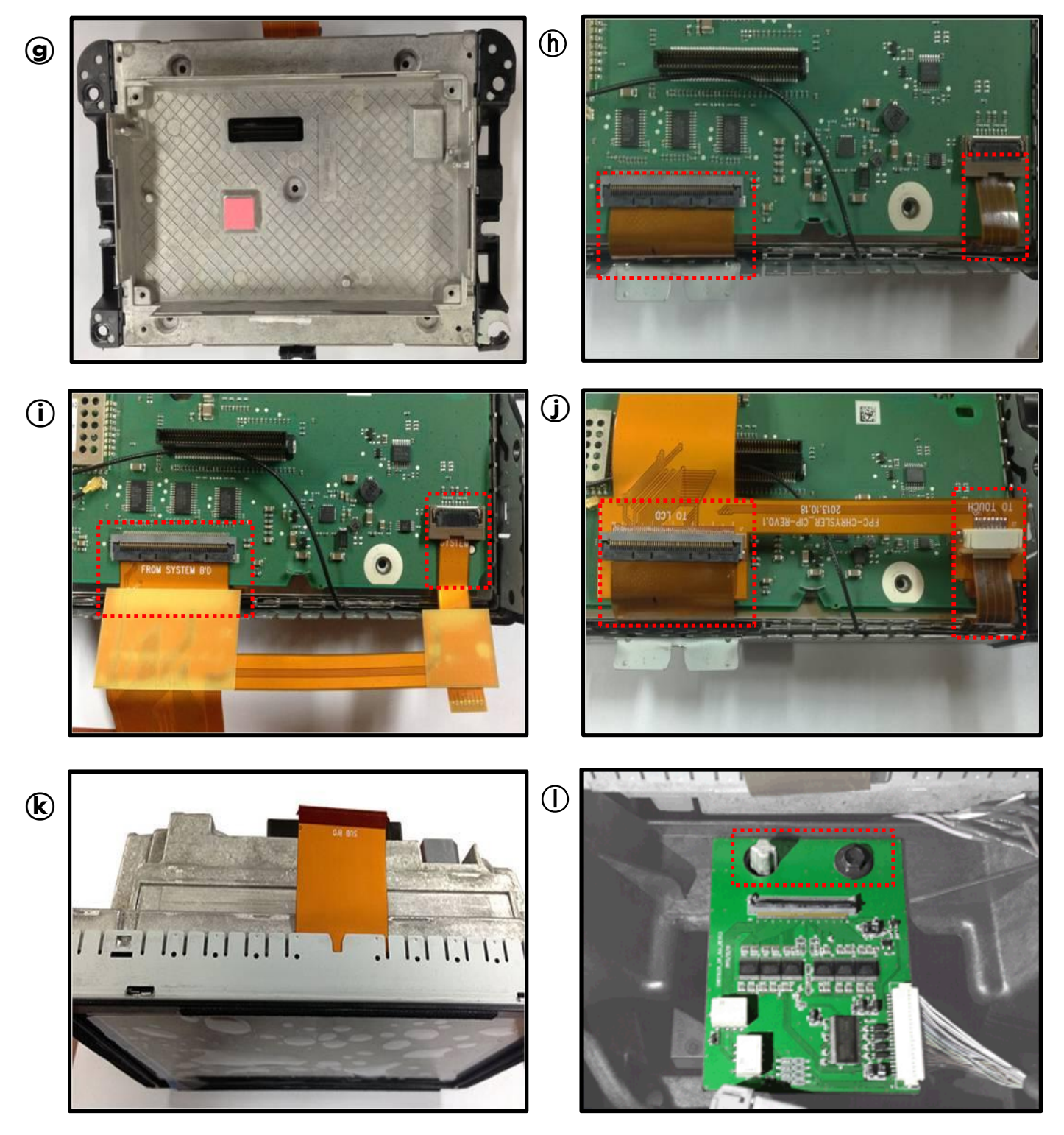

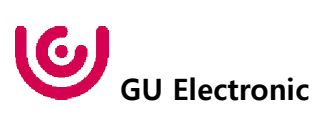

#### 6. Installation

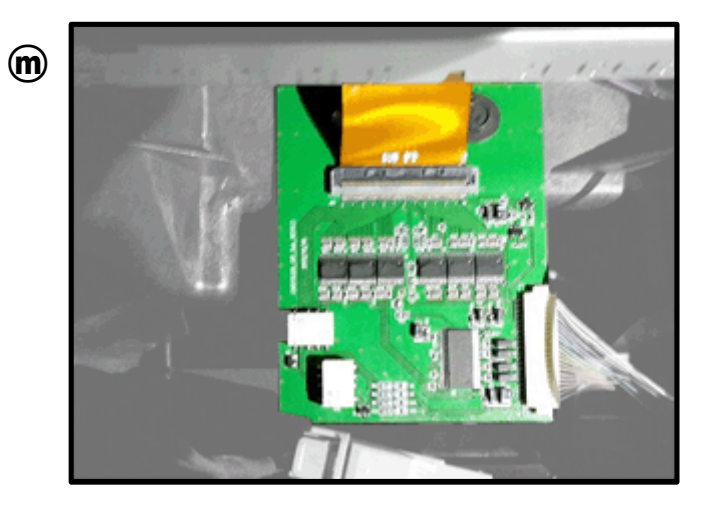

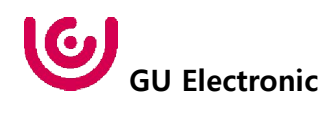

# 12. Q & A

#### FAQ

- 1. Not possible to switch mode
  - Check connection of OSD Key pad wire
  - Check CAN connection
- 2. Display wrong size of picture
  - Check Dip s/w setting
- 3. Display black screen in OEM mode
  - Check connection of LVDS/LCD cable
- 4. Not possible to switch to rear screen
  - Check the packing setting (OSD Menu option RearCam-Det)

#### Caution

- 1. The device must not be installed in where it interferes driving (close to brake pedal, steering wheel, airbag etc.)
- 2. LVDS cable must be connected correctly according to the manual
- 3. Insulate the end of wire by using electrical tape
- 4. The installation should be done by expert
- 5. GU electronic does not take any responsibility for any problem caused by wrong installation
- 6. How to distinguish between CIP model and CTP model.

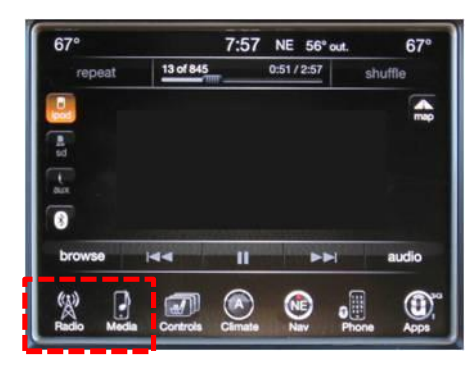

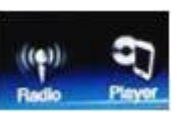

CTP system : ex) CHRYSLER 300C 2011~2015 DODGE Journey 2011~ FIAT Freemont 2013~ Maserati Quattroporte 2014~2016 Maserati Ghibli 2014~2016

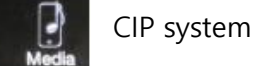

CIP system : ex) 2014 JEEP Grand Cherokee

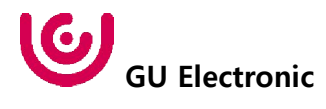